This file has been cleaned of potential threats.

If you confirm that the file is coming from a trusted source, you can send the following SHA-256 hash value to your admin for the original file.

83fc655d15cc622f6c49b8e86bb6c2d4d68640f399e5678601c6979d8a8ea1d5

To view the reconstructed contents, please SCROLL DOWN to next page.

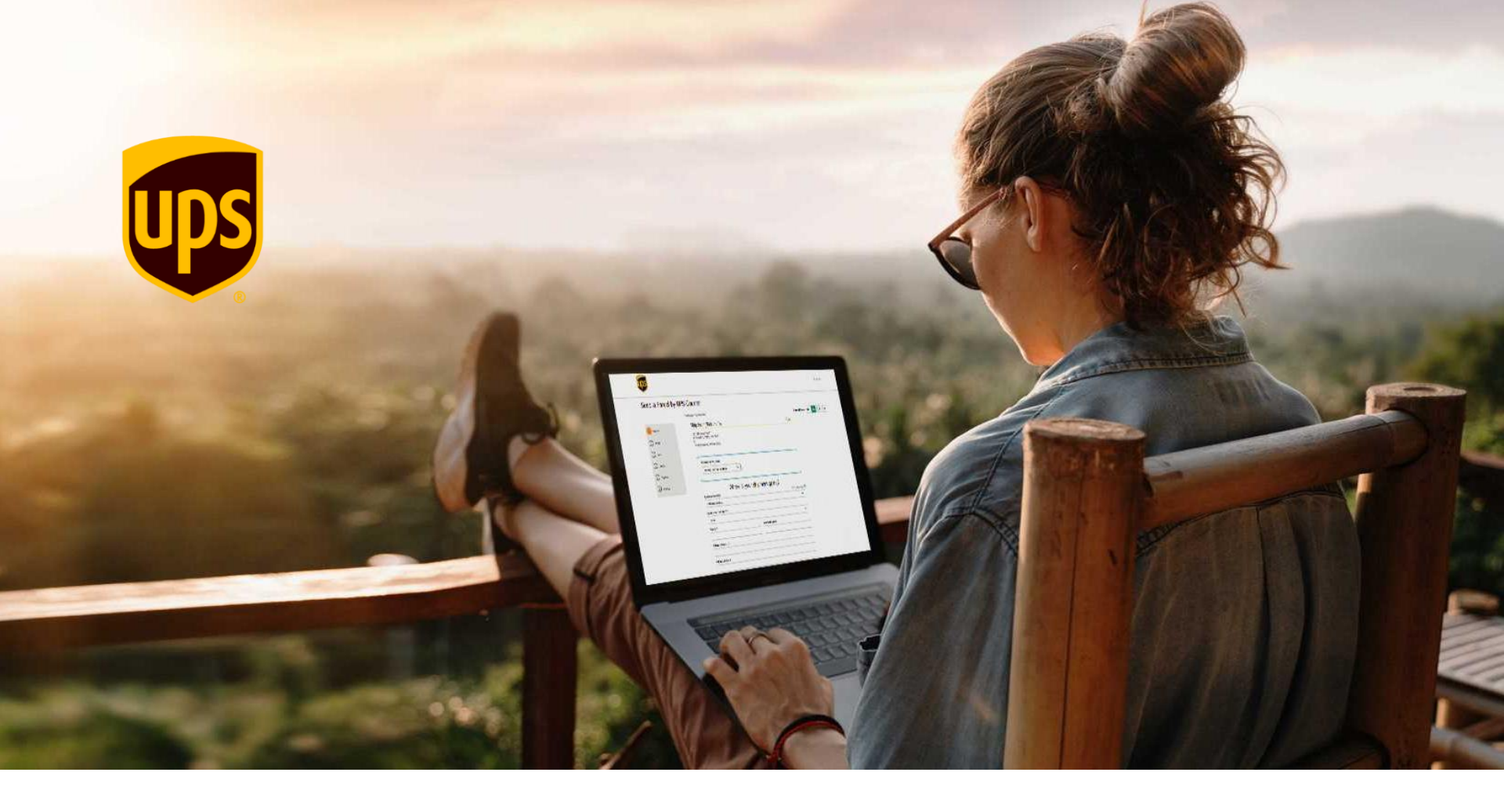

# UPS.COM מדריך יצירת משתמש לאתר

שלב 1: פרטי משתמש

ולהכיל שילוב של : אות גדולה אות קטנה

מספר

٠

שם מלא, כתובת דוא"ל, בחירה של שם משתמש וסיסמא להתחברות ומספר טלפון נייד לצורך שחזור סיסמא במידת הצורך.

הסיסמא חייבת להיות בת 12 תווים לפחות\*

תו מיוחד (לדוגמא:\*%#@!)

"Sign Up" לאחר מכן יש ללחוץ על

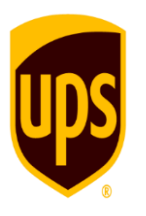

# Sign Up

Already have a Profile? Log In

| First and Last Name                                                                                                    | 🗲 שמך המלא באנגלית                                      |
|----------------------------------------------------------------------------------------------------|---------------------------------------------------------|
| IESI                                                                                                    |                                                         |
| Email                                                                                                    | בתובת דוא"ל ושלב                                        |
| TEST@TEST.COM                                                                                                    |                                                         |
| Country Code<br>IL +972                                                                                                    | אספר טלפון נייד לשחזור                                  |
|                                                                                                    | 0.00א דעידונ ויצוו                                      |
| Username                                                                                                    |                                                         |
| 1631:                                                                                                    |                                                         |
| Password                                                                                                    |                                                         |
| ······································                                                                                                    |                                                         |
| <ul> <li>I agree to the UPS Technology Agreement and confirm that I've been given enough time to read it and understand that it contains important terms about my use of UPS Technologies, like limiting UPS's liability and my agreement on how disputes between UPS and me will be handled. <u>View the UPS Technology Agreement</u></li> <li>I confirm that I have read the UPS Privacy Notice and understand the information presented therein about how UPS processesses my personal</li> </ul> | הסכם הטכנולוגיה של UPS<br>יש לסמן בכדי לאשר את<br>ההסכם |
| information.                                                                                                    |                                                         |
| View the UPS Privacy Notice                                                                                                    |                                                         |
| Send me offers, insights and industry news that can help to improve my<br>shipping.                                                                                                    |                                                         |
| Yes, send me these emails. I know I can change this selection in my                                                                                                    |                                                         |
| profile at any time.                                                                                                    |                                                         |
| No, thanks.                                                                                                    |                                                         |

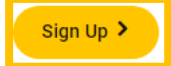

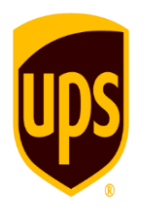

# Verify Your Email

# 

Your code expires in 15 minutes.

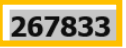

If you didn't request this code, you can safely ignore this email.

©2023 United Parcel Service of America, Inc. UPS, the UPS brandmark, and the color brown are trademarks of United Parcel Service of America. Inc. All rights reserved.

Please do not reply to this email.

Privacy Notice | Service Terms | Help & Support

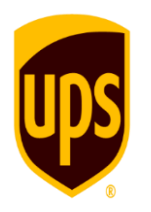

| What brings you                         | here today? |
|-----------------------------------------|-------------|
| You can always add the other one later. |             |
| O Personal                              |             |
| Business                                | <b>6</b>    |
| Continue > Set Up Later >               |             |

## Set Up Later יש ללחוץ על

ניתן לבצע את ההגדרה לאחר מכן שלב זה לא משפיע על יצירת שטר המטען

# Wait! You're missing notifications.

Your new profile is ready to use, but you're missing out on basic benefits like tracking notifications.

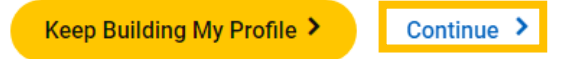

יש ללחוץ על Continue

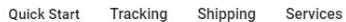

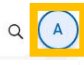

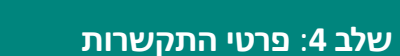

- י ש ללחוץ על העיגול בצד ימין •
- "Addresses" יש ללחוץ על •
- "My Addresses" לאחר מכן תחת סעיף של יש ללחוץ על "Add

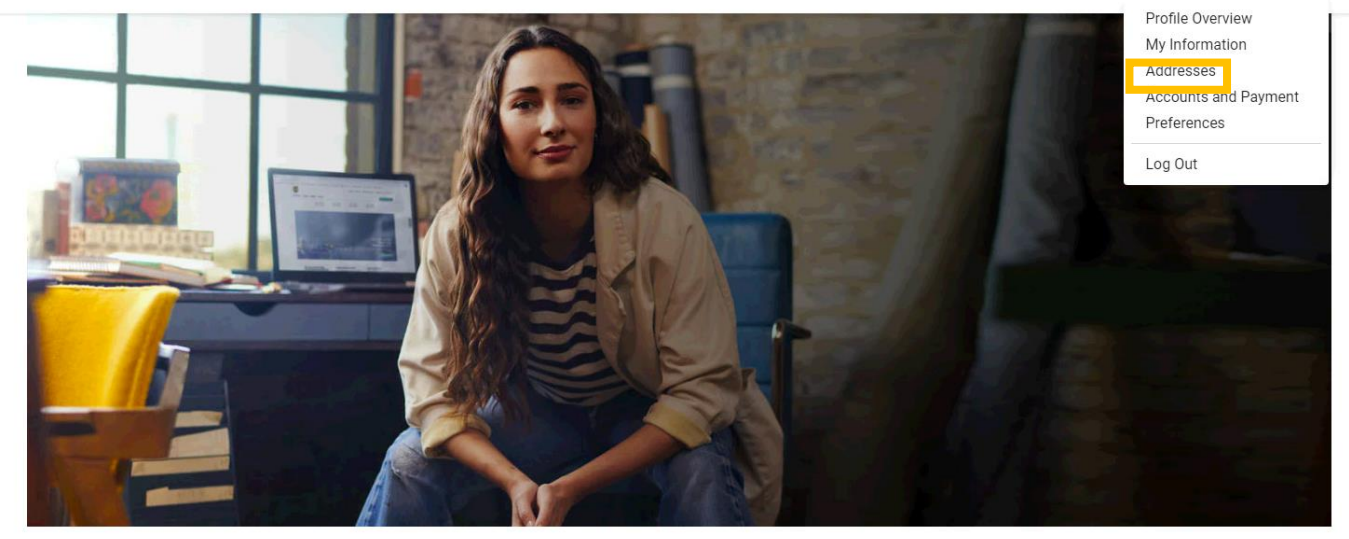

#### **Enhanced International Shipping**

Get accurate Harmonised Tariff Codes, estimates for duties and taxes, and automatic notifications if you are shipping to a denied party.

Create an International Shipment

#### Are You Aware of the New EU VAT Reforms?

On 1 July 2021, the rules governing VAT liability in the EU are changing. Find out how this may impact your exports to the EU.

Find Out More

#### Introducing a New Freight Forwarding Shipping Experience

Quote, ship, and track your air and ocean freight digitally from one single location, the new UPS Forwarding Hub. \*Currently available in English only

#### My Addresses

| Name                                 | Address | Email | Туре | Actions |
|--------------------------------------|---------|-------|------|---------|
| You haven't added any addresses yet. |         |       |      |         |

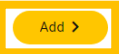

## Addresses

K Back to Addresses

\* Indicates required field

### Country or Territory \*

Israel

\_\_\_\_

### Nickname

First and Last Name \*

Contact Name (optional

 $\mathbf{v}$ 

### Street Address \*

## Postal Code \*

Locality \*

### Other Address Information

#### Is this a residential address?

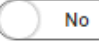

#### Email \*

Phone\*

## שלב 4: פרטי התקשרות

- הזנת פרטי התקשרות-יש צורך להזין רק את השדות המסומנים ב-\* (שדות חובה)
  - פרטי ההתקשרות חייבים להיות <u>באנגלית</u>
- לאחר מכן ללחוץ על "Save" בתחתית העמוד

# Accounts and Payment Options

## K Back to Overview

\* Indicates required field

## My Accounts and Payment Methods

Edit your account settings, including weekly collection options, dangerous goods preferences, in-store billing, authorisec

| Actions | NICKNAME | METHOD |  |
|---------|----------|--------|--|
|         |          |        |  |

You haven't added any payment methods to your profile yet.

## Add a Payment Method\*

| Select One           | ~ |   |
|----------------------|---|---|
| Select One           |   | Γ |
| Add New Account      |   |   |
| Add Existing Account |   |   |

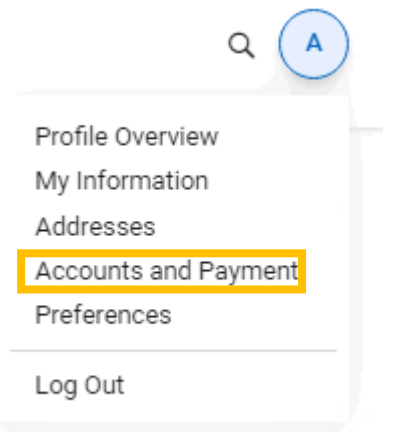

שלב 5: הגדרת מספר הלקוח שלך

"ולאחר מכן ללחוץ על Add" ולאחר מכן

• בתפריט העליון בצד ימין יש ללחוץ על העיגול בצד ימין "Accounts and Payment"- ובתפריט שיפתח לבחור ב

Add Existing Account" - במסך שיפתח יש לבחור ב-"Add Existing Account"

# שלב 5: הגדרת מספר הלקוח שלך

- הזנת פרטי חשבון
- מומלץ לבחור ב- Make this my default בכדי שחשבון הלקוח payment method" שהוגדר יהיה ברירת מחדל עבור המשתמש
  - "Next לסיום יש ללחוץ על •

# Documents and Packages

## ) Air Freight

| Account Number                  | <b>~</b> | UPS-מספר הלקוח הבינלאומי שלך ב |
|---------------------------------|----------|--------------------------------|
| Nickname                        | <b>~</b> | שם חברה (Company Name)         |
| Country<br>Israel               | ←        | מדינה (לבחור בישראל)           |
| Postcode for Collection Address | <b>~</b> | מיקוד                          |

Make this my default payment method.

Back
 Next >

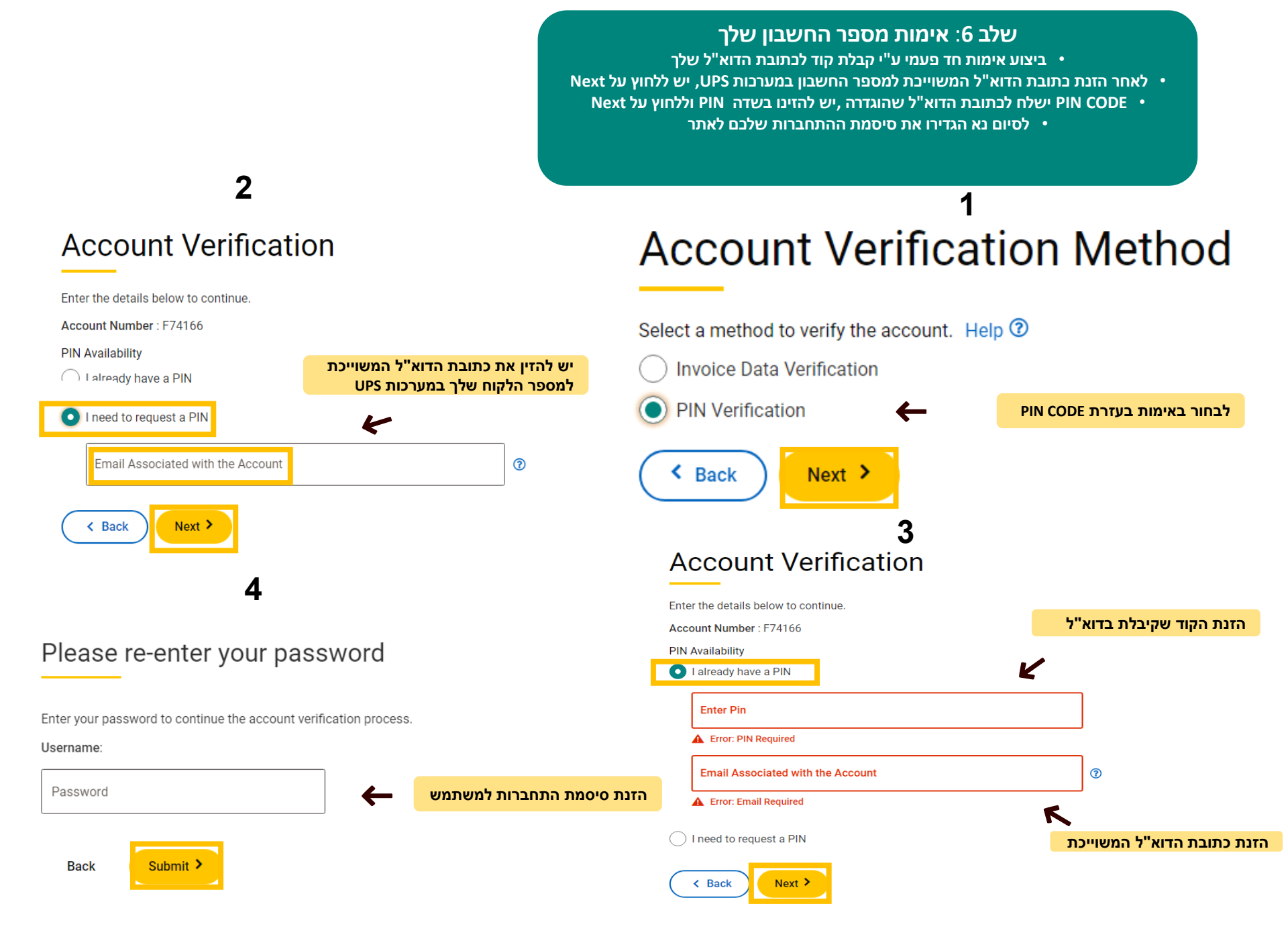

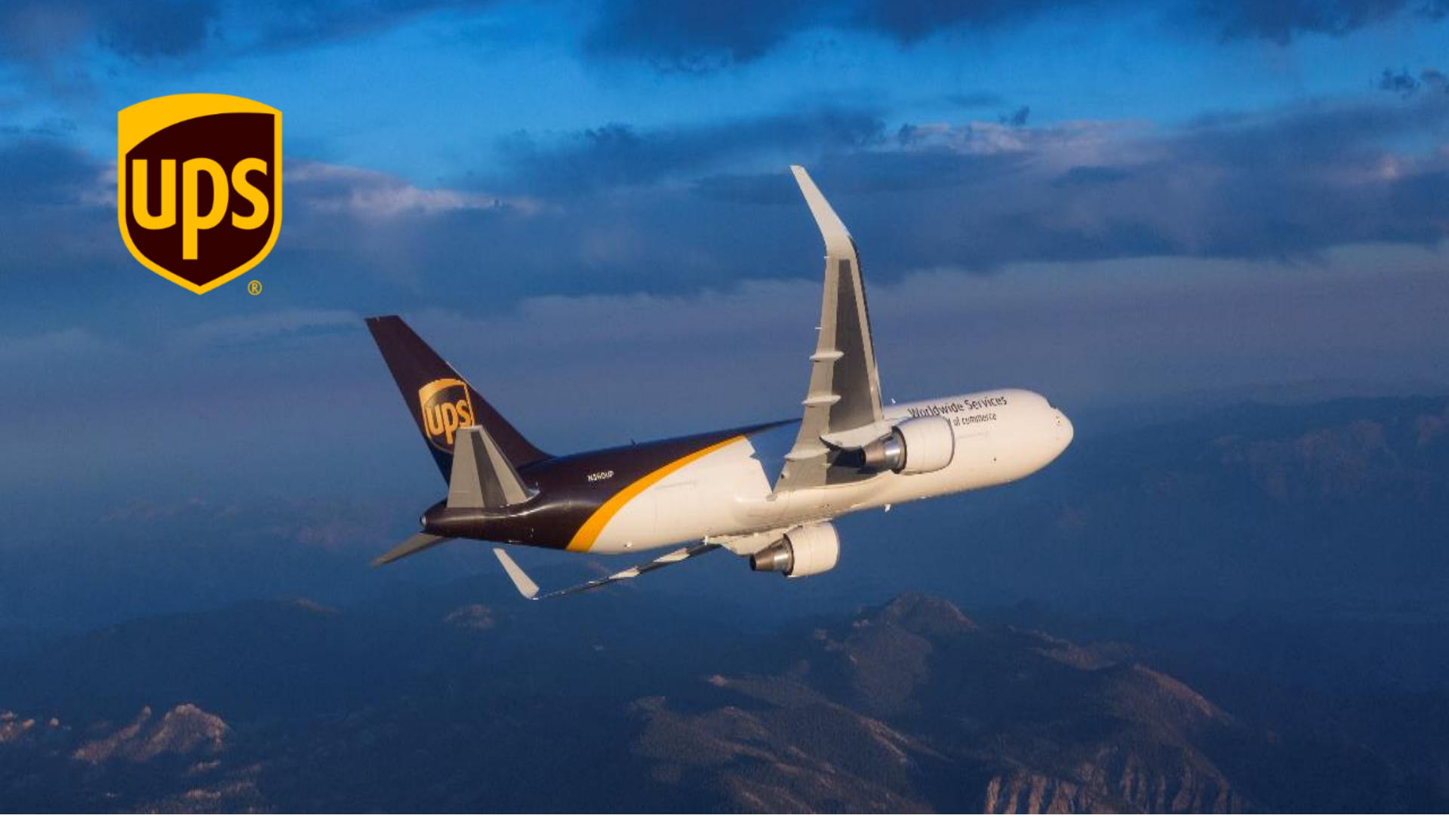

# סיימת את תהליך פתיחת החשבון. תודה שנרשמת!